## FKS/SJ Ver.2 アップデート セットアップ

クライアント側のシステムをインストールした全てのパソコンについて、 以下の手順にて修正ファイルをセットアップしてください。

- 【注意】 適用する場合は、ダブルクリックではなく右クリックメニューの 「管理者として実行」にて実行してください。
- (1) ダウンロードしたファイル SJ21\_R01.exe を実行すると以下の画面になります。

| 膏 数量実績比較システム  | 修正パッチ(2.1.0000)                                 | $\times$ |
|---------------|-------------------------------------------------|----------|
|               | 数量実績比較システム修正パッチ をインストールします。<br>[次へ(N)]を押してください。 |          |
|               | Self Extractable Archive by EXEpress 6 Lite     |          |
| Powered by EX | Epress < 戻る(B) 次へ(N) > キャンセノ                    | ŀ        |

## 「次へ(N)>」 をクリックします。 システムが実行中の場合は終了してから操作してください。

| 🕋 数量実績比較システム修正パッチ(2.1.0000)                                                         | × |
|-------------------------------------------------------------------------------------|---|
| ファイルのコピー先フォルダを指定して下さい   ファイルのコピー先フォルダ(F)   C:¥   標準フォルダの付加(D)   指定したら[次へ(N)]を押して下さい |   |
| Powered by EXEpress < 戻る(B) 次へ(N) > キャンセル                                           | , |

クライアント側をインストールしたドライブが Cドライブの場合は 次へ をクリックします。

Cドライブ以外の場合は、参照をクリックしてドライブを変更します。 【注意】インストール先を変更する場合は、ドライブのみ選択してください。(例 D:¥)

| 骨 数量実績比較システム | ム修正パッチ(2.1.0000)              | × |
|--------------|-------------------------------|---|
|              | 以下の指定でインストールを実行します            |   |
| $\sim$       | インスト ール元ファイル :                |   |
|              | インスト ール先 :                    |   |
|              | C;#                           |   |
|              |                               |   |
|              |                               |   |
|              | [次へ(N)]を押すとインスト ールを開始します      |   |
| Powered by E | XEpress < 戻る(B) 次へ(N) > キャンセノ | L |

「次へ(N)>」 をクリックします。

(2) セットアップが開始されます。 インストールが自動で行われ、終了メッセージが表示されます。

| 🕋 数量実績比較システム修正パッチ(2.1.0000)        | ×  |
|------------------------------------|----|
| インストールが完了しました。                     |    |
| Powered by EXEpress < 戻る(B) 完了 キャン | セル |

「完了」 をクリックします。

| NO. | 項目 | 内容                   |    |  |  |  |
|-----|----|----------------------|----|--|--|--|
|     |    |                      | 01 |  |  |  |
| 1   | 全般 | Windows10(ver2004)対応 |    |  |  |  |

※ 〇印がお使いの製品バージョンによって発生する現象になります。

製品バージョンは、処理メニューのオプションより確認することができます。

| 😽 バージョ                 |                                                               | × |
|------------------------|---------------------------------------------------------------|---|
| FK657<br>- <b>1420</b> | FKS/積算実績比較システム for Windows Ver.2.1<br>製品パージャン 2.1.0001        |   |
|                        | http://www.kyoei.co.jp/fks/                                   |   |
| Copyrig                | ht(C) 1997-2009 KYOEI SANGYO CO.,LTD.<br>All Rights Reserved. |   |

インストール後は、2. 1. 0001になります。